スカパー!に関するお手続き・お問い合わせは、 Myスカパー!またはスカパー!カスタマーセンターで うけたまわります。お気軽にお問い合わせください。

各種約款はスカパー!公式サイト(https://www.skyperfectv.co.jp/legal/)でいつでもご確認いただけます。

※書面で必要な場合は、スカパー!カスタマーセンター(総合窓口)にご連絡ください。

※掲載中の製品、画面等は、実際のデザインと一部異なる場合がございます。

※記載内容は2024年12月11日現在の情報を掲載しています。

※本誌に特に記載がない限り、表示金額はすべて税込です。

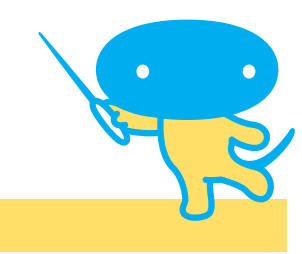

2024年12月版

SJCA241210

Myスカパー!(WEBでのお手続き)(詳しくはP.1~2)

| パソコン・スマートフォンから24時間待ち時間なしでお手続きできます! myスカパー 検索 |               |        |        |             |  |
|----------------------------------------------|---------------|--------|--------|-------------|--|
| チャンネルの                                       | スカパー <i>!</i> | ご加入者限定 | ポイント   | Myスカパー!     |  |
| 契約変更が                                        | 番組配信が         | プレゼントに | プログラムを | NEWS        |  |
| できる!                                         | 視聴できる!        | 応募できる! | 利用できる! | (定期メール)が届く! |  |

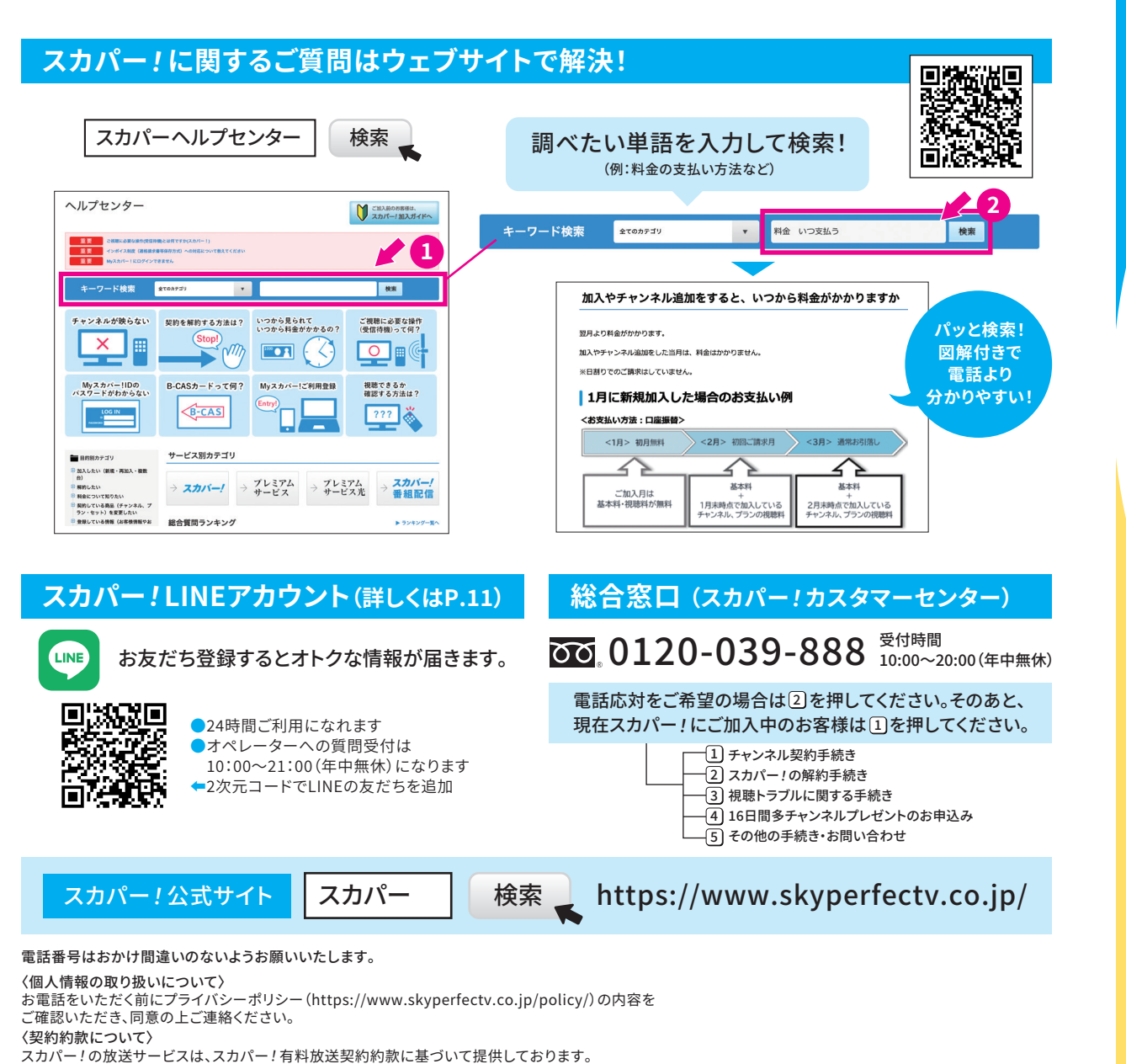

楽しんでる~?

Fun! //\*

スカパー!にご加入いただき ありがとうございます。 スカパー!をもっともっと知って 便利で快適なスカパー!ライフを始めよう!

オイッスー!

ウェルカム

1

<sup>ココロ動く、未来へ。</sup> スカバー

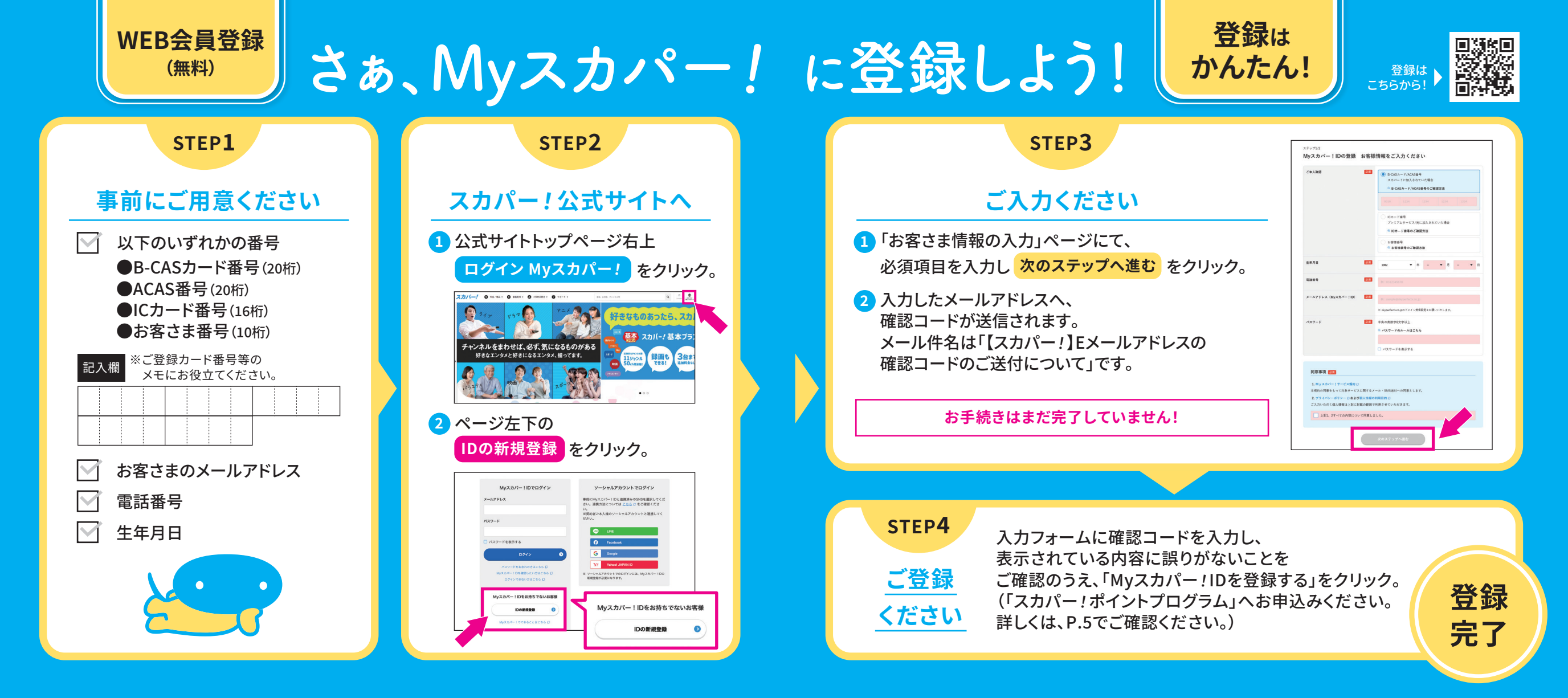

#### B-CASカード・ACAS番号/ICカード番号の確認方法

別途お届けする「ご契約内容のお知らせ」をご確認ください。

| スカパー!の場合                     | 4Kテレビまたは<br>4Kチューナーをご利用の場合                                                                                                | プレミアムサービス<br>プレミアムサービス光の場合 |
|------------------------------|----------------------------------------------------------------------------------------------------|----------------------------|
| B-CASカード番号 (20桁)             | ACAS番号(20桁)<br>4Kテレビまたは4Kチューナーの機能を<br>利用して、ACAS番号をご確認いただく<br>ことができます。ACAS番号の確認方法<br>は、ご利用中のテレビまたはチューナー<br>の取扱説明書でご確認ください。 |                            |
| 上記番号がわからない場つ<br>お客さま番号でも登録可能 | 合は<br>をです。                                                                                                    | (2)/-/ 0123456789          |

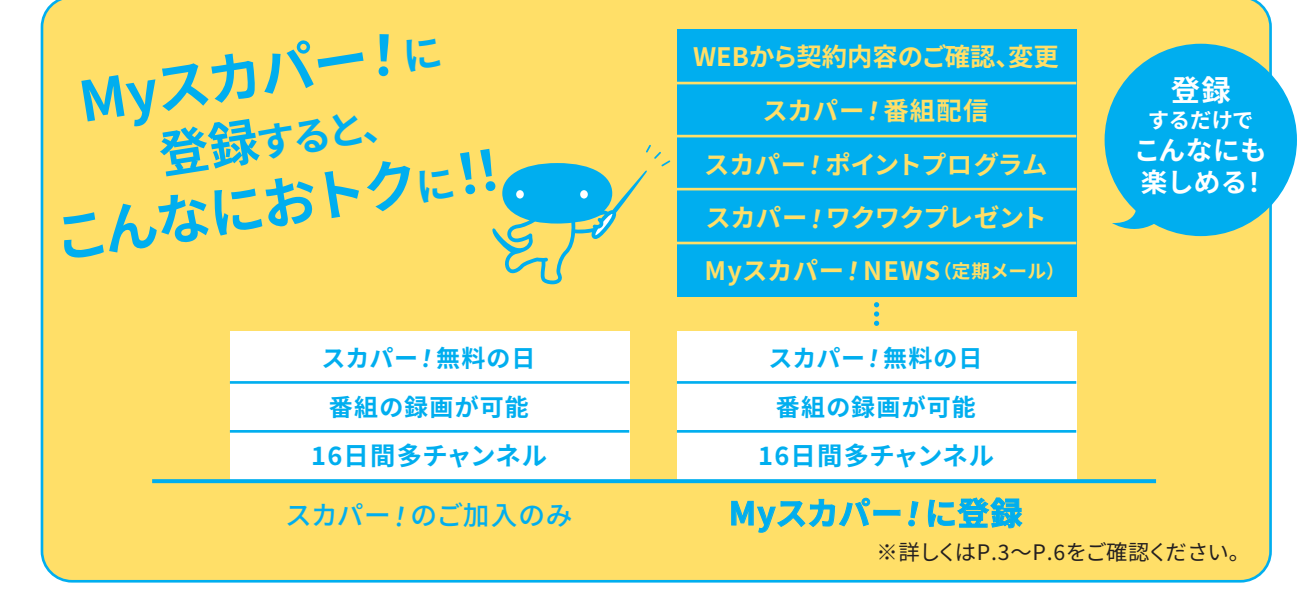

#### Myスカパー! に登録すると...

# 、こんなにスカパー!を快適で気軽に楽しめます!

24時間365日 いつでもチャンネルの 契約変更や契約内容の 確認が可能です!

#### お手続き後、約30分で視聴可能!

スカパー!は1チャンネルから月ごとにご契約ができ、またいつ でもチャンネル変更が可能です。お手続きの後は、ご契約チャ ンネルに合わせて30分ほど\*で視聴可能です。気になる番組 があれば、まずは1ヶ月ご契約してみませんか?

※お申込みの混雑状況やお申込み方法によって、お待ちいただく時間が変わる場合があります。

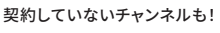

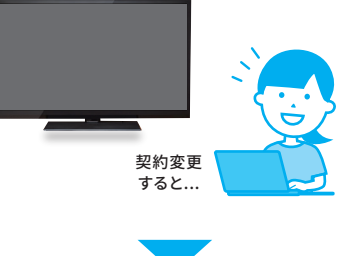

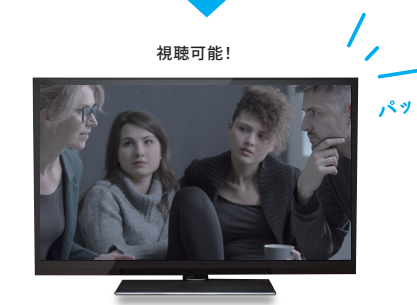

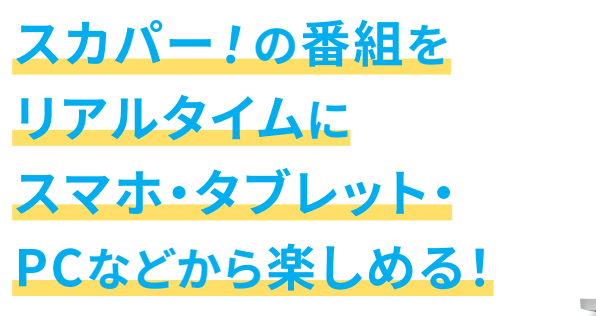

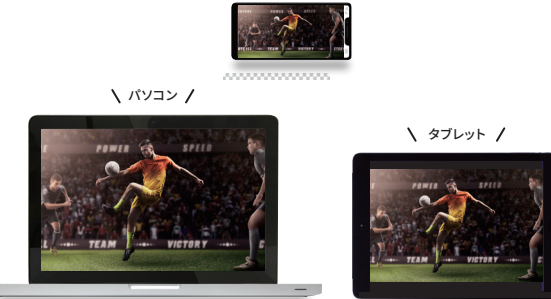

\ zzt /

スカパー!をスマホでどこでも楽しめる スカパー!番組配信

スカパー!ご加入のお客さまは、スマホ・タブレット・PCなどでも追加料金なしで ご契約商品をご視聴いただけます。ご視聴方法は、P.14をご確認ください。

※ご契約している商品でも一部配信でご視聴いただけないチャンネル・番組がございます。 「番組配信」対象チャンネルは、スカパー!公式サイトでご確認ください。

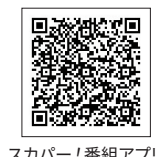

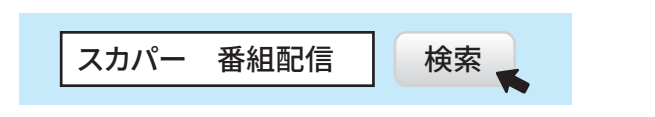

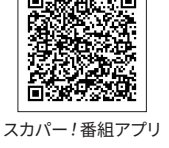

### スカパー!をとことん楽しむ!

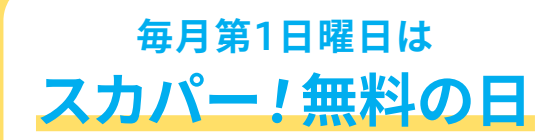

気になっていた番組も見られるチャン ス!ご契約していないチャンネルがこの 日だけはご視聴いただ けます。

※参加チャンネルは スカパー!公式サイトをご覧ください。

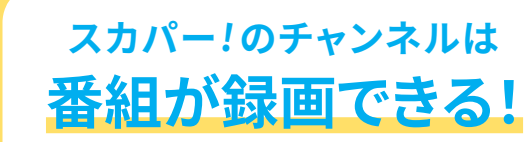

映画もドラマもスポーツだってスカ パー!の番組は録画が可能。ディスクに も残せます!

※一部の番組は録画不可。

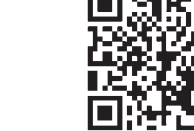

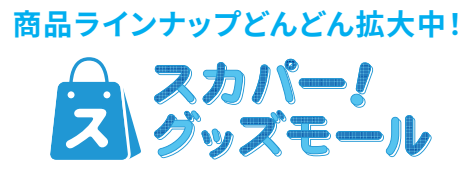

スカパー! 直営のオンラインショッピングサイ ト。海外サッカーファン必見の限定グッズから、 ここでしか入手できないオリジナルグッズまで、 多彩な商品を扱っています。 : 🗖

※ご利用にはスカパー! グッズモールへ の利用者登録(無料)が必要です。詳 しくはスカパー!グッズモール公式サ イトをご確認ください。

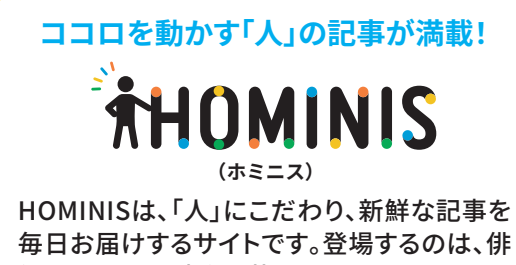

優、アイドル、声優、芸人か ら、スポーツ選手、文化人ま で、さまざまな分野で活躍し ている「人」。HOMINISで、新 たな「人」との出会いをお楽 しみください!

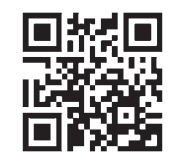

3

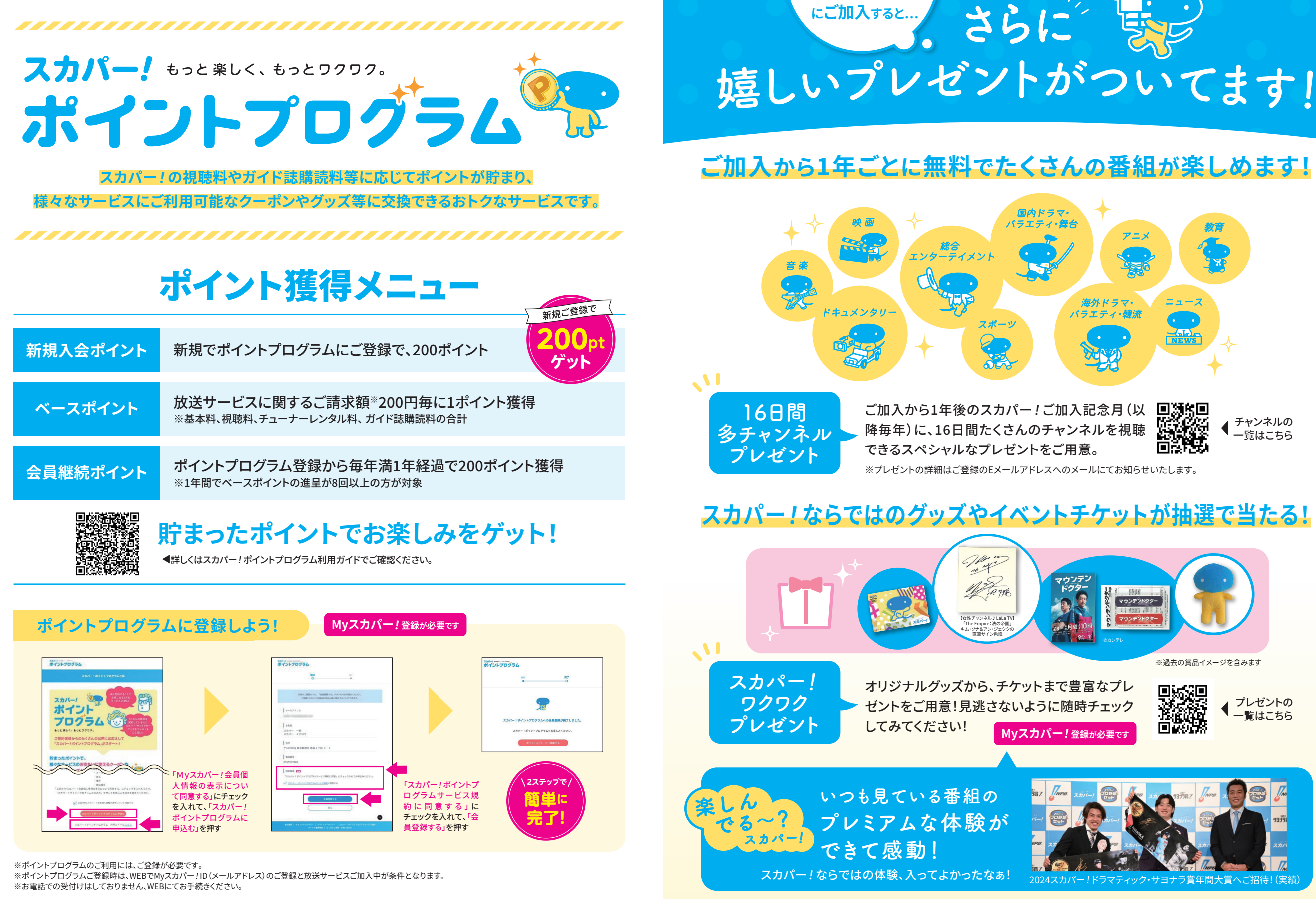

スカパー!

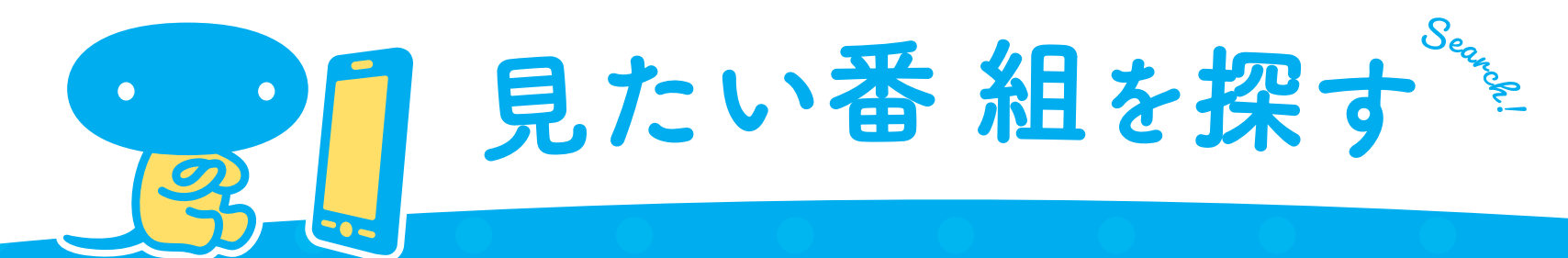

オススメリ

## スマホアプリゕら探す!

#### アプリでスカパー!を楽しもう!

スカパー! スカパー!番組アプリ

番組

#### スカパー!の番組情報をチェックするならこのアプリ! 全番組で1ヶ月分のチャンネル番組表が閲覧できます。 さらに、キーワード検索機能で、見たい番組情報をチェック!

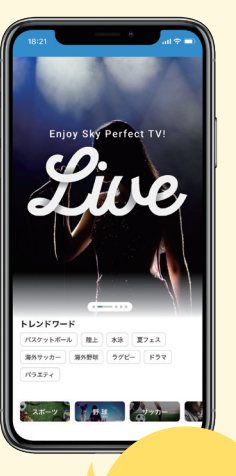

#### ■ My番組表

ご契約チャンネルで絞り込んだ1ヶ月番組表が閲覧できます。「全番組 表」に切り替えることで、「スカパー!」「スカパー!プレミアム」「プレミア ム光」にて放送する全チャンネルの閲覧も可能です。

#### ■ 番組配信

野球、サッカーなどのスポーツや音楽ライブ、舞台などのライブ配信、映 画、ドラマ、バラエティ、アニメなどのビデオ作品をお楽しみいただけます。 ※ご視聴にはMyスカパー!IDでのログインが必要です。

#### ■ 番組通知

見たい番組を事前通知登録しておけば、放送タイミングにあわせてお 知らせするので、見逃し防止に!さらに、カレンダー登録も可能です。

オリジナル 番組表を 作成

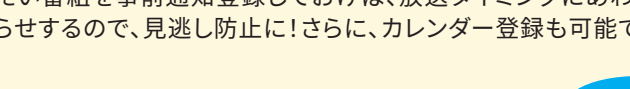

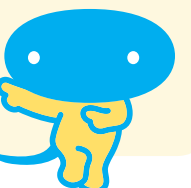

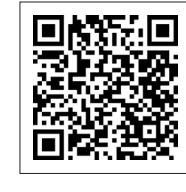

#### アプリダウンロード方法

● iOS 版/ App Store より「スカパー!番組」 で検索 ● Android 版/ Google Play より「スカパー! 番組」で検索

※対応OS等に関する詳細は各アプリストアからご確認ください。

## WEBから探す!

#### アクセス急上昇番組もわかる スカパー!公式サイト 番組を探す

放送ジャンル別に詳しい番組情報をご紹介。 キーワード、放送日、番組名、人物などからも番組検索ができます。

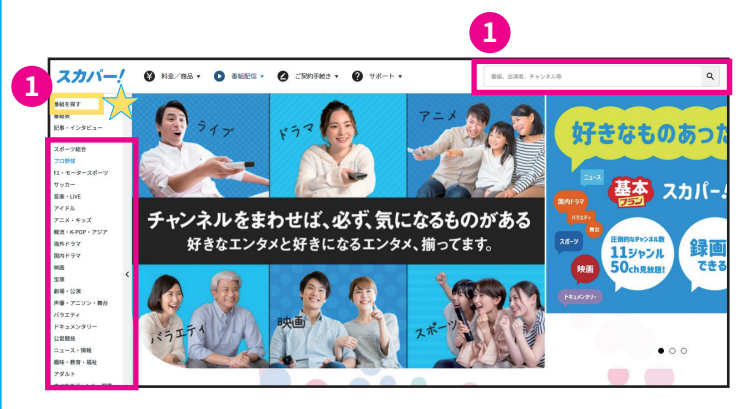

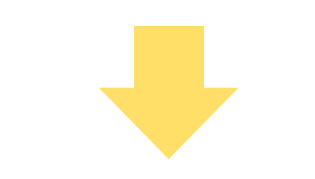

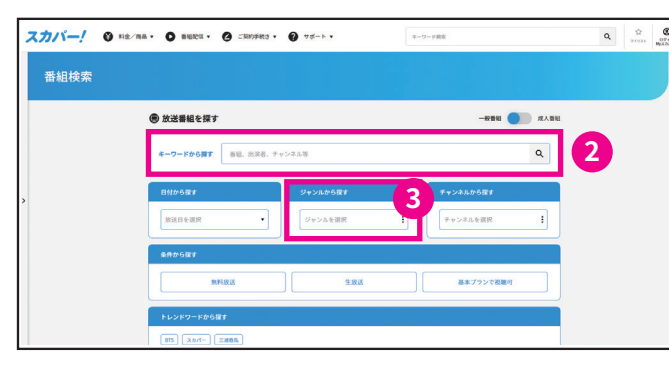

#### 1 キーワード検索窓 TOPページから直接キー ワード検索ができます。

または、サイドメニューの 「番組を探す」☆をクリック。

2 「キーワードから探す」 放送日、番組名、人物などの キーワードから番組検索が できます。また、今話題と なっているトレンドワードか らも検索可能です。

#### 3 「ジャンルから探す」

映画、スポーツ、音楽などの ジャンルから、あなたのお好 みの番組を探すことができ ます。

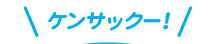

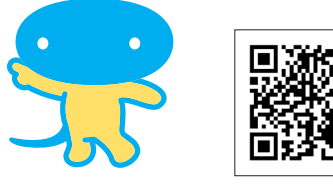

詳しくはスカパー! 公式サイト 番組を探す でご確認ください。

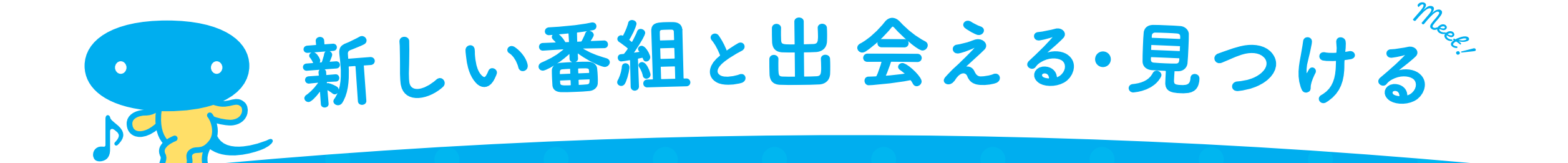

#### 全チャンネルを網羅したスカパー!公認誌 番組ガイド誌

番組表のほか、番組解説、特集記事など読み応え十分! ご加入のサービスに合わせたラインアップをご用意しています。 ※定期購読は「Myスカパー!」または「スカパー!カスタマーセンター」でお申込みいただけます。

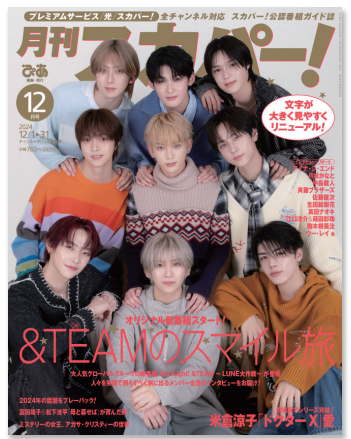

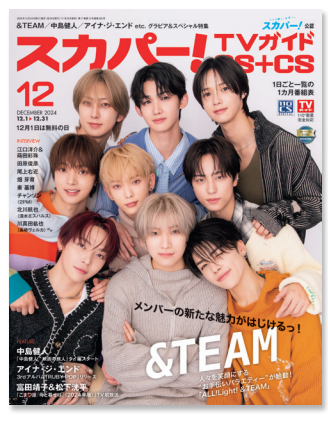

月刊スカパー! 760円/月(送料込) パー! プレミアム プレミアム光

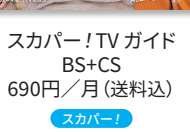

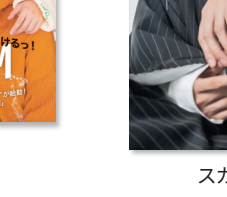

スカパー!TV ガイド プレミアム 730円/月(送料込) プレミアムプレミアム光

※料金表記はすべて税込です。

#### 毎月のイチオシをチェック! スカパー!メルマガ

メールマガジンを毎月配信中。 オススメ番組やおトクな情報をお届け!

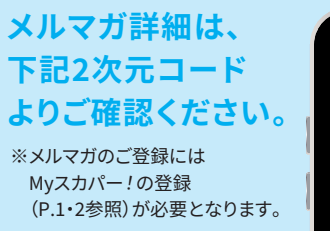

※メルマガのご登録には Myスカパー!の登録 (P.1・2参照)が必要となります。

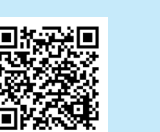

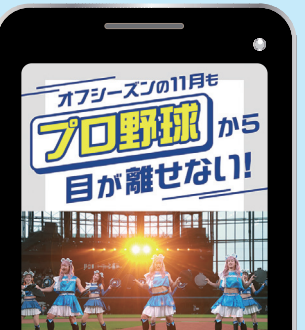

#### もっとつながる、もっと楽しむ SNSアカウント

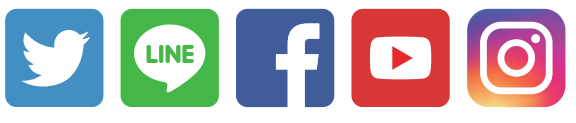

オススメ番組や最新情報など、さまざまな話題をお届けします。 ジャンル別のSNSアカウントもあるので、自分の好きなジャンルをフォローしよう!

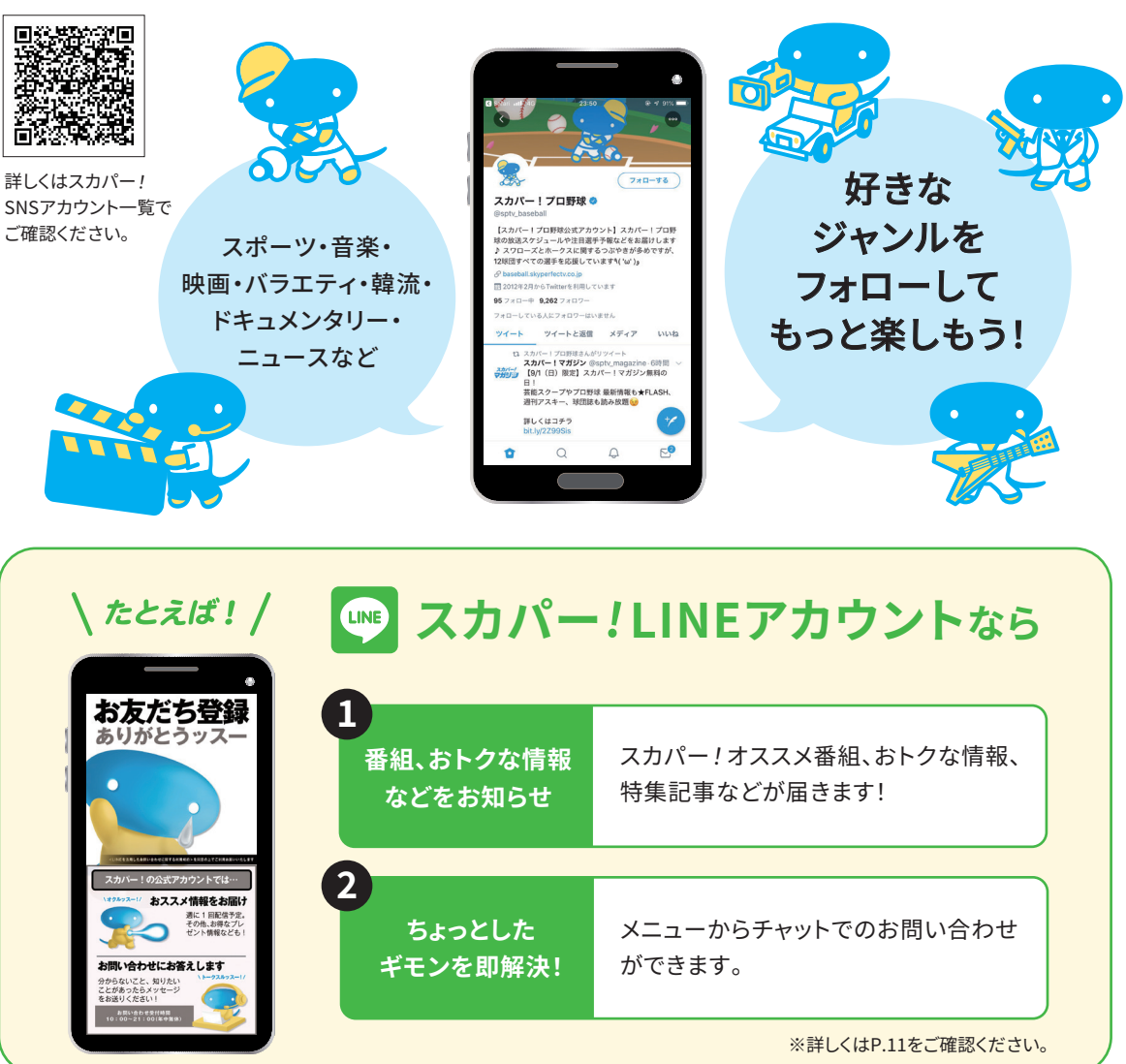

## トラブル解決サポート

#### 視聴に関するトラブルなど、 お客さまのさまざまな「わからない」「困った」を解決します。

#### ヘルプセンター (WEBサイト)

#### ご視聴に関する疑問やトラブル、料金についてなど、

スカパー!に関するあらゆるご質問を集めたページです。「スカパー!公式サイト」からご利用できます。 また、ヘルプセンターからスカパー!カスタマーセンターへメールで問い合わせることもできます。

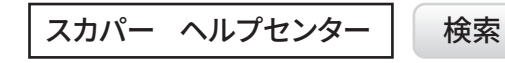

#### 検索 \_ https://helpcenter.skyperfectv.co.jp/

#### スカパー!公式サイトTOPページから

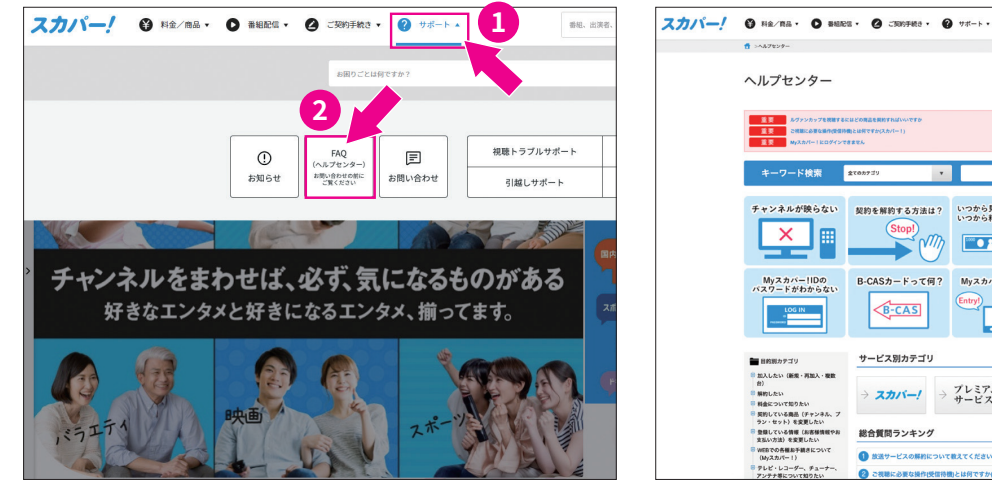

#### スカパー!LINEアカウント (携帯ァプリ)

スカパー!と友だち登録をしていただくと、 毎週おすすめの番組情報をお届けします。 メニューからチャットでのお問い合わせもできます。 ●24時間ご利用になれます ●オペレーターへの質問受付:10:00~21:00(年中無休)

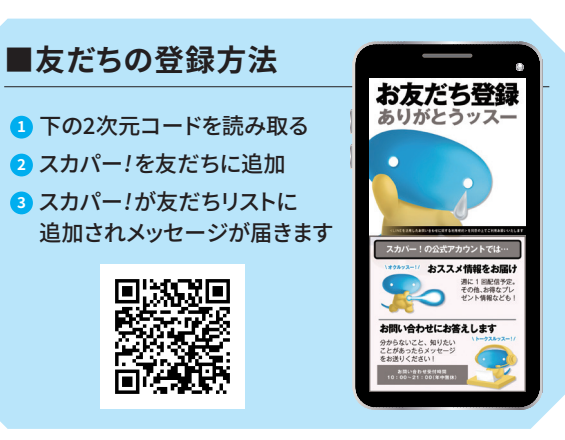

#### 各種サービスのご案内

スカパー!を120%楽しむための必須アイテムやおトクな情報をご紹介! 詳しくは、スカパー!公式サイトでご確認ください。

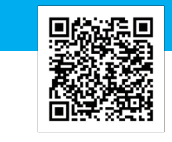

Q 🛱 🛞

BH. HER. FYSRAR

契約を解約する方法は? いつから見られていつから料金がかかるの?

B-CASカードって何?

B-CAS

サービス別カテゴリ

Z71/5-1

総合質問ランキング

→ プレミアム サービス → プレミアム

こ加入前のお客様は、 スカパー! 加入ガイドへ

検索

ご視聴に必要な操作 (受信待機)って何?

視聴できるか 確認する方法は?

??? 💑

スカバー! 番組配信

▶ ランキング一覧へ

## 引越し時も、トラブル時もこれで安心 基本工事費0円! 壊れた機器も〇円で新品をご提供!

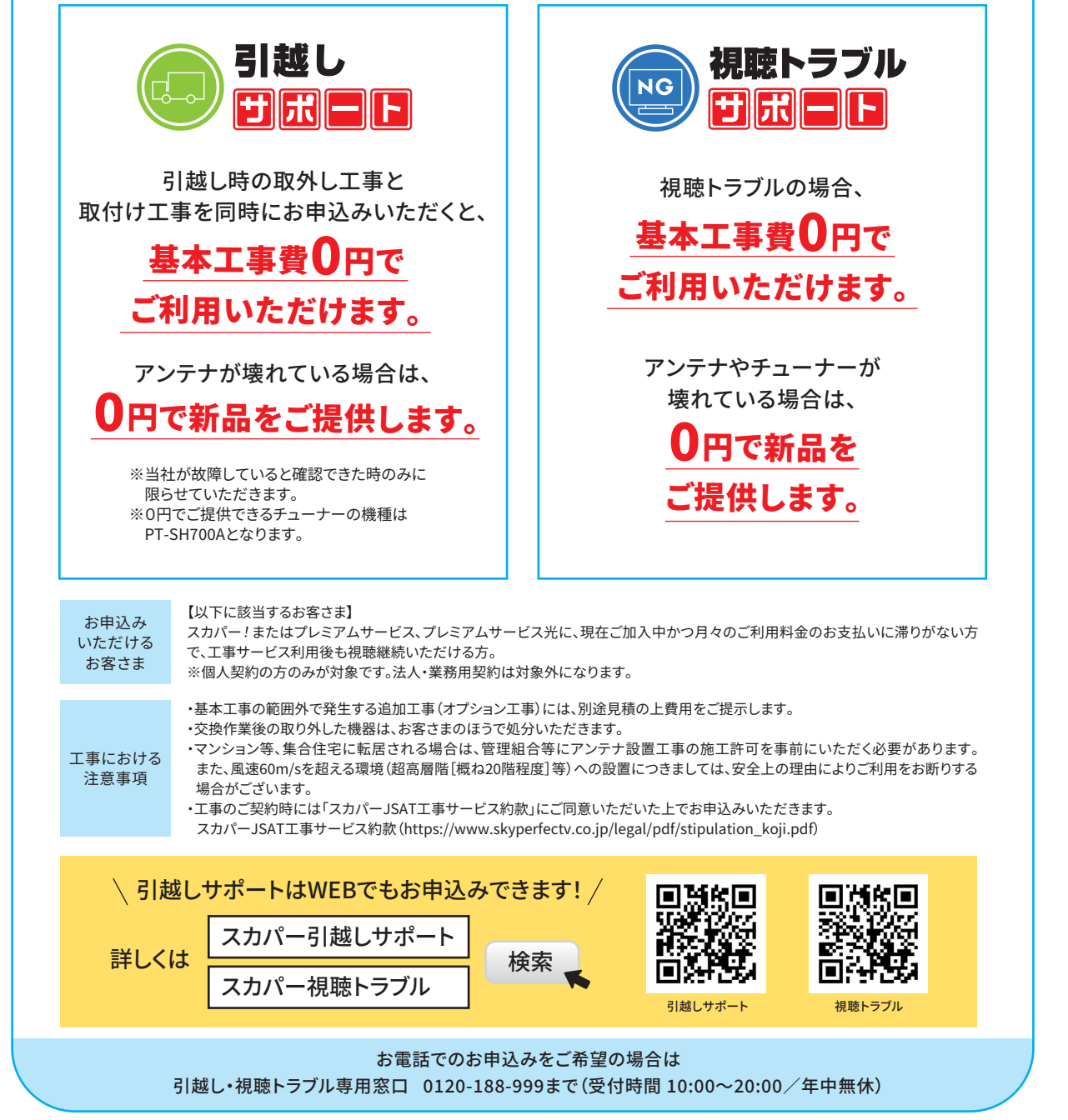

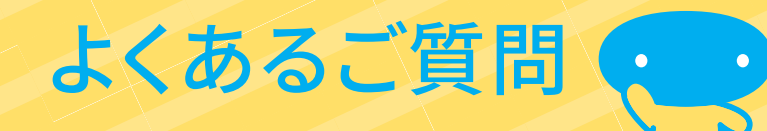

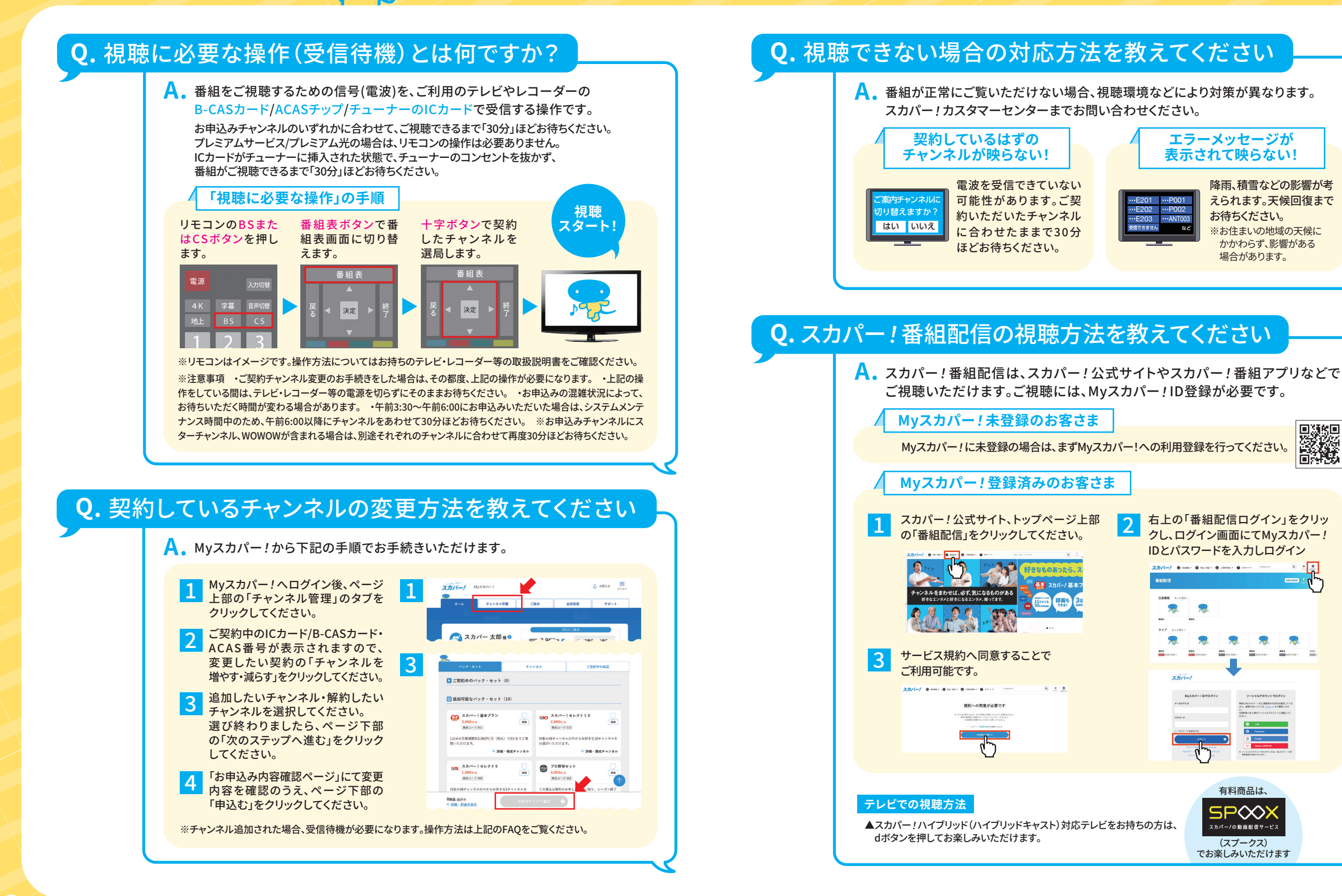